## Step by Step guide to the 2022 Virtual Festival

## Contents

| Step by Step guide to the 2022 Virtual Festival     | 1 |
|-----------------------------------------------------|---|
| How to Purchase your pass and register your account | 2 |
| Entering Festival and Watching Films                | 5 |

How to Purchase your pass and register your account

1. To register, go to the following address: <u>https://bceff.org/guide/festival-pass/</u>

| BC<br>EFF                                                                                                    | LOGIN                                                 |
|----------------------------------------------------------------------------------------------------|-------------------------------------------------------|
|                                                                                                    |                                                       |
| Passes                                                                                                    |                                                       |
| This years festival will be entirely online and full access will be available for streaming from any devic                | e with a browser and an internet connection.          |
| 2022 FESTIVAL PASS                                                                                                    | State .                                               |
| This all inclusive pass will provide online access to the entire 202<br>collection for 30 days beginning on November 1st. | (2                                                    |
| BUY (CA\$39)                                                                                                    |                                                       |
| Keguuu. <del>Chao</del> o Chaoo                                                                                           |                                                       |
| Pass good from November 1st through November 30th                                                                         | ł                                                     |
| After the screening becomes available November 1st at 12:00 am PST, you'll receive an email reminder and                  | have 30 days to enjoy our entire collection of films. |

Powered by **eventive** View full site

- 2. Click [Buy (CA\$39)] and select:
  - a. The number of Festival Passes you would like to purchase
  - b. Any donation you would like to make to support BCEFF
  - c. Whether you have a discount code

|                                                                                    | Che                                 | ckout                                    |          |                                                     |
|------------------------------------------------------------------------------------|-------------------------------------|------------------------------------------|----------|-----------------------------------------------------|
| Item                                                                               | Quantity                            | Price/ea.                                | Fee      | Total                                               |
| 2022 Festival Pass                                                                 | <b>-</b> 1 <b>+</b>                 | CA\$39.00                                | CA\$3.03 | CA\$42.03                                           |
| Donation to BCEFF<br>Please support our organization with an<br>optional donation. | \$0 \$10                            | \$25 \$50                                | OTHER    | CA\$0.00                                            |
|                                                                                    |                                     |                                          |          | CA\$42.03                                           |
|                                                                                    |                                     |                                          |          | <u>Have a discount code</u><br><u>Give as a g</u> i |
|                                                                                    | Please enter your er<br>or continue | nail to sign up or log<br>with Facebook. | in,      |                                                     |
|                                                                                    | Email address                       |                                          |          |                                                     |
|                                                                                    | CON                                 | ITINUE                                   |          |                                                     |
|                                                                                    |                                     | OR                                       |          |                                                     |
|                                                                                    |                                     |                                          |          |                                                     |

- 3. After selecting what you would like to purchase, you will be required to either log into an existing account or register a new account.
  - a. If you are a new registrar, you will need to provide your email, Full Name, and assign a password for your new account.
  - b. If you already have an account, you will be prompted to enter your email and password.

|                                                                                  |               | Checko               | ut                                                                                                    |                    |                     |                                                |
|----------------------------------------------------------------------------------|---------------|----------------------|----------------------------------------------------------------------------------------------------|--------------------|---------------------|------------------------------------------------|
| em                                                                               | Quantity      | Pri                  | ce/ea.                                                                                                    | F                  | ee                  | Total                                          |
| 022 Festival Pass                                                                | - 1           | + c/                 | \$39.00                                                                                                    | c                  | A\$3.03             | CA\$42.03                                      |
| Donation to BCEFF<br>Nesse support our organization with an<br>ptional donation. | \$0           | \$10                 | \$25                                                                                                    | \$50               | OTHER               | CA\$0.00                                       |
|                                                                                  |               |                      |                                                                                                    |                    |                     | CA\$42.03                                      |
|                                                                                  |               |                      |                                                                                                    |                    |                     | Have a discount code?<br><u>Give as a gift</u> |
| Please prov                                                                      | ide the follo | wing informa         | tion to cre                                                                                                | ate your<br>EDIT I | r account.<br>EMAIL |                                                |
| Full nam                                                                         | e             |                      |                                                                                                    |                    |                     |                                                |
| Passwor                                                                          | d             |                      |                                                                                                    |                    | ۲                   |                                                |
| Confirm                                                                          | password      |                      |                                                                                                    |                    | ٢                   |                                                |
|                                                                                  |               |                      |                                                                                                    |                    |                     |                                                |
| By registering, you                                                              | u agree to th | e Eventive <u>Te</u> | erms of Ser                                                                                                | <u>vice</u> and    | l <u>Privacy Po</u> | licy.                                          |
| By registering, you                                                              | u agree to th | REGISTER             | erms of Ser                                                                                                | <u>vice</u> and    | l <u>Privacy Po</u> | licy.                                          |
| By registering, you                                                              | Weld          | REGISTER             | bao                                                                                                    | ck,                | l Privacy Pc        | lice<br>L                                      |
| By registering, you<br>Password<br>LOGIN                                         | Weld          | REGISTES<br>COME     | erms of Ser<br>2<br>2<br>2<br>2<br>2<br>2<br>2<br>2<br>2<br>2<br>2<br>2<br>2<br>2<br>2<br>2<br>2<br>2<br>2 | ck,                | G                   | in:<br>O BACK                                  |

Powered by **eventive** 

- View full site
- 4. After you are logged-in, you will be asked for your payment information.

|                                                                                    | Che                                                                 | eckout                               |                     |                                               |
|------------------------------------------------------------------------------------|---------------------------------------------------------------------|--------------------------------------|---------------------|-----------------------------------------------|
| Item                                                                               | Quantity                                                            | Price/ea.                            | Fee                 | Total                                         |
| 2022 Festival Pass                                                                 | <b>-</b> 1 <b>+</b>                                                 | CA\$39.00                            | CA\$3.03            | CA\$42.03                                     |
| Donation to BCEFF<br>Please support our organization with an<br>optional donation. | \$0 \$10                                                            | \$25 \$5                             | 0 OTHER             | CA\$0.00                                      |
|                                                                                    |                                                                     |                                      |                     | CA\$42.03                                     |
|                                                                                    |                                                                     |                                      |                     | <u>Have a discount co</u><br><u>Give as a</u> |
|                                                                                    |                                                                     |                                      |                     |                                               |
| Cur                                                                                | rently logged in as                                                 |                                      |                     |                                               |
| Cur<br>Please enter you                                                            | rently logged in as<br>Payment<br>Ir credit card inform             | information<br>nation (you'll only n | eed to do this once | e).                                           |
| Cur<br>Please enter you                                                            | rently logged in as<br>Payment<br>Ir credit card inforr<br>d number | information<br>nation (you'll only n | eed to do this once | :).                                           |

Having completed your purchase, you can now rename your festival pass for easy identification. You are now done with registering and purchasing your festival pass.

| Order #<br>Tuesday, November 8, 2022 5:37 AM • CA\$0.00                                                                                                    |
|----------------------------------------------------------------------------------------------------|
| Passes in this order                                                                                                    |
| We need a little more information from you before we can complete your order. To begin, click the "edit details" button next to your pass.                                                                                                    |
| Unnamed Pass <u>edit details</u> <mark>details needed!</mark><br>2022 Festival Pass   0/∞ uses<br>Activated November 8, 2022                                                                                                    |
| Please submit all required details for your pass before continuing, or save for later.                                                                                                    |
| GO BACK GO TO MY PASSES                                                                                                    |
| Thank you for your order!                                                                                                    |
|                                                                                                    |
| Pass information                                                                                                    |
| E-III                                                                                                    |
| Full name to display on pass"<br>2022 FESTIVAL PASS                                                                                                    |
|                                                                                                    |
| Required fields are marked with a *. CANCEL SUBMIT                                                                                                    |
| Activated November 8, 2022                                                                                                    |
| Dieses submit all required details for your pass before continuing or save for later                                                                                                    |
| Prease submit aim equired details for your pass before contribuing, or <u>soveror rater</u> .                                                                                                    |
|                                                                                                    |
|                                                                                                    |
|                                                                                                    |
| Thank you for your order!                                                                                                    |
| Thank you for your order!   Order #   Tuesday, November 8, 2022 5:37 AM • CA\$0.00                                                                                                    |
| Thank you for your order!   Order #   Tuesday, November 8, 2022 5:37 AM · CA\$0.00   Passes in this order                                                                                                    |
| Thank you for your order!   Order #   Tuesday, November 8, 2022 5:37 AM · CA\$0.00   Passes in this order   2022 FESTIVAL PASS addit details   2022 FESTIVAL PASS addit details   2022 Festival Pass   0/~ uses   Activated November 8, 2022                                                                                                    |
| Thank you for your order!   Order #   Tuesday, November 8, 2022 5:37 AM · CA\$0.00   Passes in this order   2022 FESTIVAL PASS edit details   2022 FESTIVAL PASS edit details   2022 Festival Pass   0/~ uses   Activated November 8, 2022   Your order has been completed successfully. Now, reserve your tickets: from the schedule, click "Order Tickets" and then select the pass you'd like to use to complete the order. Enjoy your event! |

## Entering Festival and Watching Films

1. To enter the festival and begin watching films you will need to either click on [enter virtual festival] anywhere on the BCEFF.org website or you can go directly to <a href="https://watch.eventive.org/bceff2022">https://watch.eventive.org/bceff2022</a>

After entering the virtual festival (<u>https://watch.eventive.org/bceff2022</u>) you will need to login by clicking the [Login] button on the top right of your screen.

- 2. You will be prompted for the registered email and password.
- 3. Once logged in you can click on any of the films on the list and unlock for viewing.

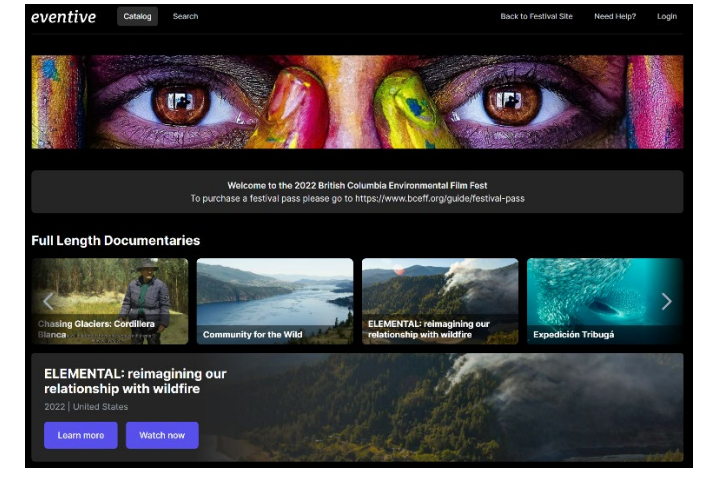

4. Once you click on a film, you will see the option to [Unlock for free]. If you see [Unlock now] instead, this means that you are currently not logged in and will need to click the [Login] button and proceed to login.

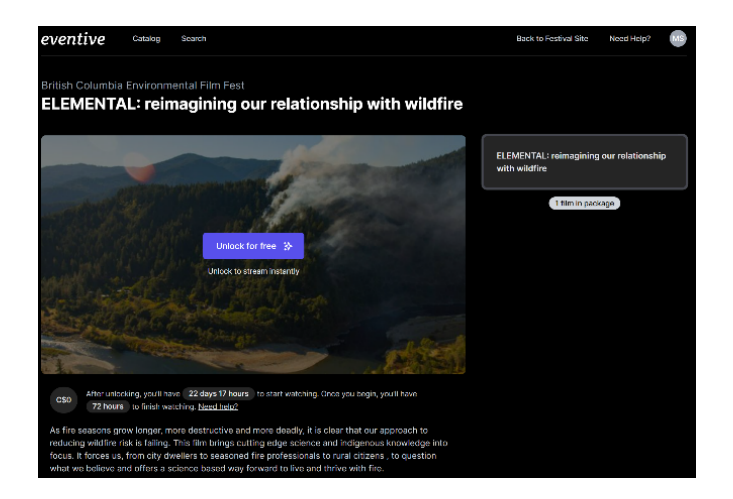

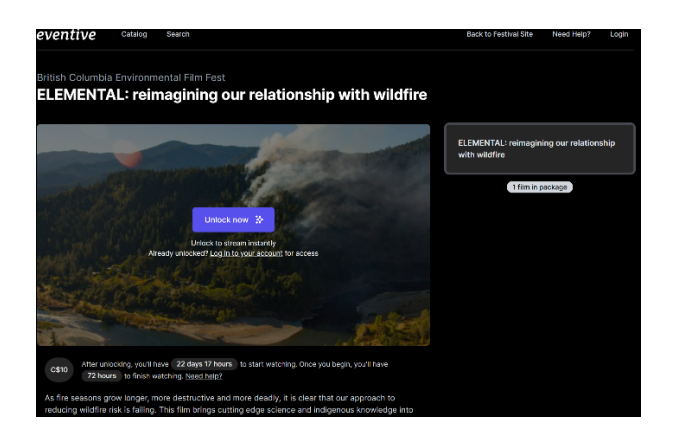

Should you click [Unlock now] you will see the following error.

Sorry, this screening is not currently available for standalone unlocks. Please purchase a <u>Festival Pass</u> if you would like to see this film.

If you believe you are authorized, or have a pass or membership, try logging in first.

Click [Unlock for Free] will prompt you with the following screen. Click [Unlock now].

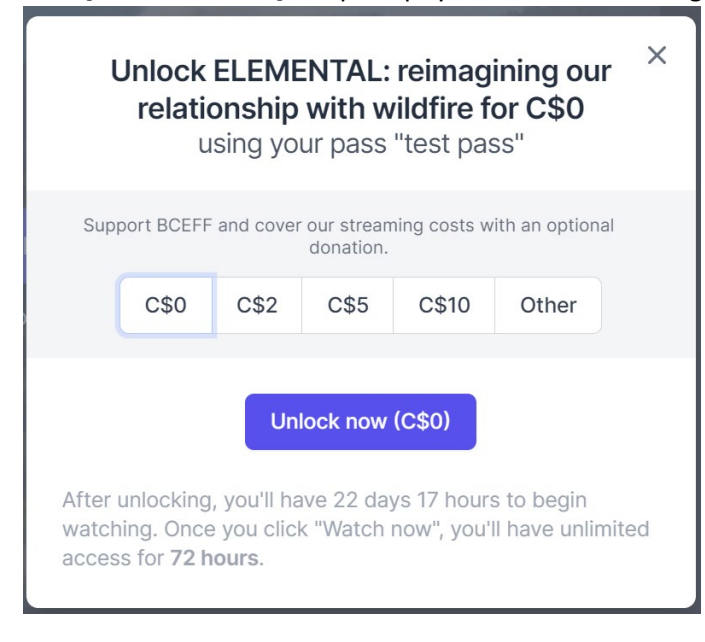

5. Your film is now unlocked and ready to be watched. Click [Watch now] and sit back and enjoy.

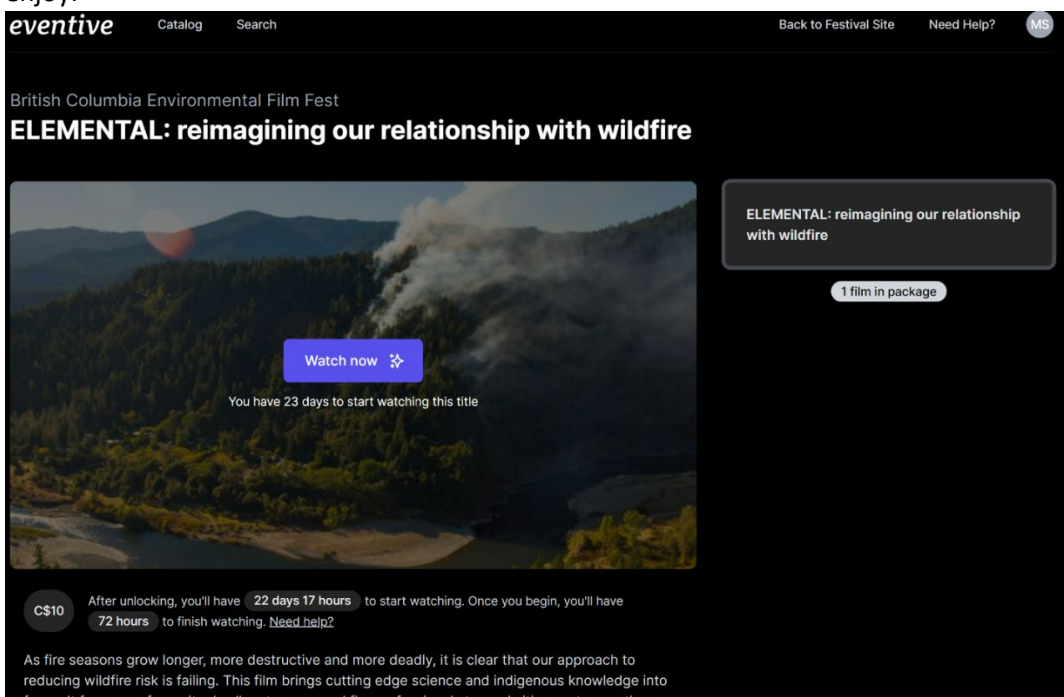